Wir machen Bildung digital.

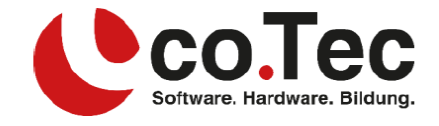

## <u>Abmelden & Deaktivieren von Geräten</u> <u>in Ihrem Office 365 Konto</u>

## 1. Abmelden

Nachdem Sie sich abgemeldet haben, können Sie keine Dateien mehr bearbeiten oder neue auf Ihrem Gerät erstellen. Das Abmelden entfernt weder die Software von Ihrem Gerät noch wird Ihr Softwareabonnement dadurch gekündigt.

- Melden Sie Sich auf https://portal.office.com/account mit Ihren Benutzerdaten, die Sie in Ihrer Rechnung bekommen haben an:

| Microsoft                                 | Microsoft                           |  |
|-------------------------------------------|-------------------------------------|--|
| Anmelden                                  | ← lehrer.341@schleh.onmicrosoft.com |  |
| Lehrer.341@schleh.onmicrosoft.com         | Kennwort eingeben                   |  |
| Kein Konto? Erstellen Sie jetzt eins!     |                                     |  |
| Sie können nicht auf Ihr Konto zugreifen? |                                     |  |
| Anmeldeoptionen                           | Kennwort vergessen                  |  |
| Weiter                                    | Anmelden                            |  |

- Klicken Sie auf "Apps und Geräte anzeigen"

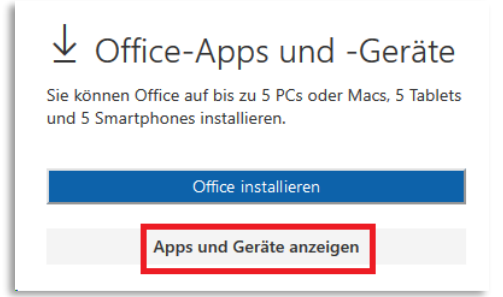

- Nach einem Klick auf den Pfeil neben "Geräte" können Sie alle Geräte sehen, auf denen Sie in Office365 angemeldet sind, und können sich dort abmelden:

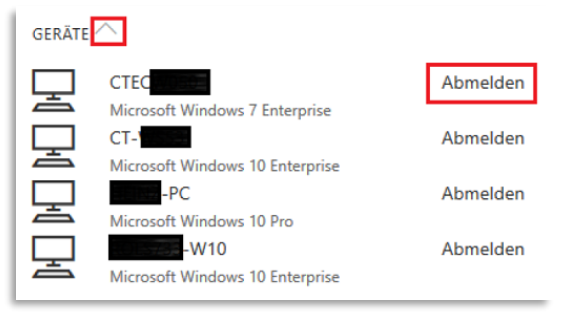

## ¢ co.Tec GmbH

Traberhofstraße 12, 83026 Rosenheim | info@cotec.de |www.cotec.de

Wir machen Bildung digital.

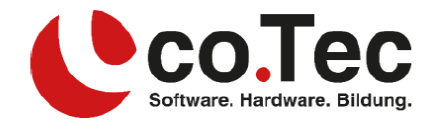

## 1. Deaktivieren

Wenn Sie ein Gerät verlieren oder nicht mehr verwenden, deaktivieren Sie es, damit keine andere Person darauf zugreifen kann. Wenn Sie das Gerät nach dem Deaktivieren wieder aktivieren möchten, wenden Sie sich bitte an uns.

- Melden Sie Sich auf https://myaccount.microsoft.com/device-list mit Ihren Benutzerdaten, die Sie in Ihrer Rechnung bekommen haben an:

| Microsoft                                 | Microsoft                             |
|-------------------------------------------|---------------------------------------|
| Anmelden                                  | ← lehrer.34 _1@schleh.onmicrosoft.com |
| Lehrer.341@schleh.onmicrosoft.com         | Kennwort eingeben                     |
| Kein Konto? Erstellen Sie jetzt eins!     | ••••••                                |
| Sie können nicht auf Ihr Konto zugreifen? |                                       |
| Anmeldeoptionen                           | Kennwort vergessen                    |
| Weiter                                    | Anmelden                              |

- Dort können Sie Ihre Geräte deaktivieren:

| DESKTOP-CQ                                | Windows                             | Aktiv                          | $\sim$ |
|-------------------------------------------|-------------------------------------|--------------------------------|--------|
| DESKTOP-00                                | Windows                             | Aktiv                          | ^      |
|                                           |                                     |                                |        |
| Gerät deaktivieren<br>Bitlocker-Schlüssel | <b>Organisationsstatus</b><br>Aktiv | Geräteobjekt-ID ①<br>34fc6ba2- | Đ      |